# Configurar o gerenciamento remoto de chaves em servidores em rack autônomos

## Contents

Introduction Prerequisites Requirements Componentes Utilizados Informações de Apoio Unidades SED Configurar Criar uma chave privada e um certificado de cliente Configurar o servidor KMIP no CIMC Verificar Troubleshoot Informações Relacionadas

# Introduction

Este documento descreve a configuração do KMIP em servidores rack autônomos.

# Prerequisites

## Requirements

A Cisco recomenda que você tenha conhecimento destes tópicos:

- Controlador de gerenciamento integrado da Cisco (CIMC)
- Unidade com autocriptografia (SED)
- KMIP

#### **Componentes Utilizados**

As informações neste documento são baseadas nestas versões de software e hardware:

- UCSC-C220-M4S, Versão do CIMC: 4.1 (1h)
- Unidades SED
- SSD SAS SED de desempenho empresarial de 800 GB (10 FWPD) MTFDJAK800 MBS
- ID da peça da unidade: UCS-SD800GBEK9
- Fornecedor: MÍCRON
- Modelo: S650DC-800FIPS
- Vormétrico como gerenciador de chave de terceiros

The information in this document was created from the devices in a specific lab environment. All of

the devices used in this document started with a cleared (default) configuration. Se a rede estiver ativa, certifique-se de que você entenda o impacto potencial de qualquer comando.

## Informações de Apoio

O KMIP é um protocolo de comunicação extensível que define formatos de mensagem para a manipulação de chaves criptográficas em um servidor de gerenciamento de chaves. Isso facilita a criptografia de dados porque simplifica o gerenciamento da chave de criptografia.

### **Unidades SED**

Uma SED é uma unidade de disco rígido (HDD) ou unidade de estado sólido (SSD) com um circuito de criptografia integrado à unidade. Criptografa de forma transparente todos os dados gravados na mídia e, quando desbloqueada, descriptografa de forma transparente todos os dados lidos na mídia.

Em um SED, as próprias chaves de criptografia nunca deixam os limites do hardware do SED e, portanto, estão protegidas de ataques no nível do SO.

Fluxo de trabalho das unidades SED:

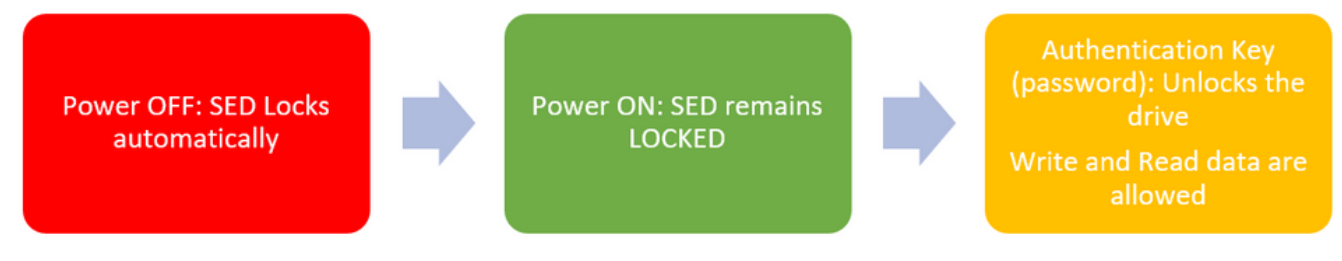

1. Fluxo da unidade SED

A senha para desbloquear a unidade pode ser obtida localmente com a configuração **Local Key Management**, onde a responsabilidade do usuário é lembrar as informações da chave. Ele também pode ser obtido com o Gerenciamento remoto de chaves, no qual a chave de segurança é criada e buscada em um servidor KMIP e a responsabilidade do usuário é configurar o servidor KMIP no CIMC.

# Configurar

#### Criar uma chave privada e um certificado de cliente

Esses comandos devem ser inseridos em uma máquina Linux com o pacote OpenSSL, não no Cisco IMC. Verifique se o Nome comum é o mesmo no certificado CA raiz e no certificado do cliente.

Note: Verifique se a hora do Cisco IMC está definida para a hora atual.

1. Crie uma chave RSA de 2048 bits.

openssl genrsa -out client\_private.pem 2048

2. Crie um certificado autoassinado com a chave já criada.

openssl req -new -x509 -key client\_private.pem -out client.pem -days 365 3. Consulte a documentação do fornecedor do KMIP para obter detalhes sobre a obtenção do certificado de CA raiz.

**Note**: O Vormetric requer que o nome comum no certificado RootCa corresponda ao nome de host do host Vormétrico.

Note: Você deve ter uma conta para ter acesso aos guias de configuração dos fornecedores KMIP: <u>SafeNet</u> <u>Vormétrico</u>

#### Configurar o servidor KMIP no CIMC

#### 1. Navegue até Admin > Security Management > Secure Key Management.

Uma configuração simples mostra Export/Delete buttons grayed out, only Download buttons are active.

|                        | 🕀 號 Cisco Int                         | tegrated Management C                               | ontroller       |                                                                             |                                  |  |  |  |  |
|------------------------|---------------------------------------|-----------------------------------------------------|-----------------|-----------------------------------------------------------------------------|----------------------------------|--|--|--|--|
|                        | A / / Security Mana                   | A / / Security Management / Secure Key Management 🚸 |                 |                                                                             |                                  |  |  |  |  |
| Chassis +              | Certificate Management                |                                                     |                 |                                                                             |                                  |  |  |  |  |
| Compute                | Download Root CA Certifica            | te   Export Root CA Certificate   Do                | elete Root CA C | ertificate   Download Client Certific<br>ev   Delete Client Private Key   D | cate   Export Client Certificate |  |  |  |  |
| Networking +           | Enable Secure Key Management:         |                                                     |                 |                                                                             |                                  |  |  |  |  |
| Storage +              | KMIP Servers                          |                                                     |                 |                                                                             |                                  |  |  |  |  |
| Admin •                | Delete Test Con                       |                                                     |                 |                                                                             |                                  |  |  |  |  |
| User Management        | ID                                    | IP Address                                          | Port            | Timeout                                                                     |                                  |  |  |  |  |
| Networking             | □ 1                                   |                                                     | 5696            | 5                                                                           |                                  |  |  |  |  |
| Communication Services | 2                                     |                                                     | 5696            | 5                                                                           |                                  |  |  |  |  |
| Security Management    |                                       |                                                     |                 |                                                                             |                                  |  |  |  |  |
| Event Management       | ✓ KMIP Root CA Ce                     | Certificate                                         |                 |                                                                             |                                  |  |  |  |  |
| Firmware Management    | Server Root                           | CA Certificate: Not Available                       |                 | Client C                                                                    | Certificate: Not Available       |  |  |  |  |
| Utilities              | Dov                                   | wnload Status: NONE                                 |                 | Downlo                                                                      | ad Status: NONE                  |  |  |  |  |
| Device Connector       | Down                                  | load Progress: 0                                    |                 | Download                                                                    | Progress: 0                      |  |  |  |  |
|                        | Export Status: NONE                   |                                                     |                 | Export Status: NONE                                                         |                                  |  |  |  |  |
|                        | Ex.                                   | port Progress: 0                                    |                 | Export                                                                      | Progress: 0                      |  |  |  |  |
|                        | <ul> <li>KMIP Login Detail</li> </ul> | Is                                                  |                 | <ul> <li>KMIP Client</li> </ul>                                             | Private Key                      |  |  |  |  |
|                        | Us                                    | e KMIP Login:                                       |                 | Client Pr                                                                   | rivate Key: Not Available        |  |  |  |  |
|                        | Login name to                         | KMIP Server: Enter User Name                        |                 | Downlo                                                                      | ad Status: NONE                  |  |  |  |  |
|                        | Password to                           | KMIP Server:                                        |                 | Download                                                                    | Progress: 0                      |  |  |  |  |
|                        | Char                                  | ige Password:                                       |                 | Exp                                                                         | ort Status: NONE                 |  |  |  |  |
|                        |                                       |                                                     |                 | Export                                                                      | Progress: 0                      |  |  |  |  |

2. Clique no endereço IP e defina o IP para o servidor KMIP, certifique-se de que você pode acessá-lo e, caso a porta padrão seja usada, nada mais precisa ser alterado, então salve as alterações.

Enable Secure Key Management: 🗹

#### KMIP Servers

| Delete Test Connection |    |               |                   |         |  |  |  |
|------------------------|----|---------------|-------------------|---------|--|--|--|
|                        | ID | IP Address    | Port              | Timeout |  |  |  |
|                        | 1  | 10.104.253.26 | 5696              | 5       |  |  |  |
|                        | 2  | Save   Cance  | el <sub>396</sub> | 5       |  |  |  |
|                        |    |               |                   |         |  |  |  |

3. Baixe os certificados e a chave privada para o servidor. Você pode baixar o .pem file or just paste the content.

|              | lanagement [_]                                                                                  |        |         |                                    |
|--------------|-------------------------------------------------------------------------------------------------|--------|---------|------------------------------------|
| MIP Servers  |                                                                                                 |        |         | Download Root CA Certificate 💿 X   |
|              |                                                                                                 |        |         |                                    |
| ID           | IP Address                                                                                      | Port   | Timeout | Download from remote location      |
| 1            | 10.104.253.26                                                                                   | 5696   | 5       | O Download through browser Client  |
| 2            |                                                                                                 | 5656 S |         | Paste Content                      |
|              |                                                                                                 |        |         | Paste Root CA Certificate Content: |
| KMIP Root CA | Certificate<br>ot CA Certificate: Not Available<br>Download Status: NONE<br>whiload Progress: 0 |        | •       |                                    |

4. Ao fazer upload dos certificados, você verá que os certificados são exibidos como **Disponível**; para os certificados ausentes que não estão carregados, você verá **Não Disponível**.

Você só poderá testar a conexão quando todos os certificados e chaves privadas tiverem sido baixados com êxito no CIMC.

| • | KMIP Root CA Certificate                                                                                            |                 | ✓ KMIP Client Certificate                                                                                                    |
|---|----------------------------------------------------------------------------------------------------|-----------------|----------------------------------------------------------------------------------------------------|
|   | Server Root CA Certificate:                                                                                         | Available       | Client Certificate: Not Available                                                                                                    |
|   | Download Status:                                                                                                    | NONE            | Download Status: NONE                                                                                                    |
|   | Download Progress:                                                                                                  | 0               | Download Progress: 0                                                                                                    |
|   | Export Status:                                                                                                    | COMPLETED       | Export Status: COMPLETED                                                                                                    |
|   | Export Progress:                                                                                                    | 100             | Export Progress: 100                                                                                                    |
|   |                                                                                                    |                 |                                                                                                    |
| ٠ | KMIP Login Details                                                                                                  |                 | <ul> <li>KMIP Client Private Key</li> </ul>                                                                                                    |
| * | KMIP Login Details<br>Use KMIP Login:                                                                               | 0               | KMIP Client Private Key     Client Private Key: Not Available                                                                                                    |
| • | KMIP Login Details<br>Use KMIP Login:<br>Login name to KMIP Server:                                                 | Enter User Name | KMIP Client Private Key     Client Private Key: Not Available     Download Status: NONE                                                                                                    |
| • | KMIP Login Details<br>Use KMIP Login:<br>Login name to KMIP Server:<br>Password to KMIP Server:                     | Enter User Name | <ul> <li>KMIP Client Private Key</li> <li>Client Private Key: Not Available</li> <li>Download Status: NONE</li> <li>Download Progress: 0</li> </ul>                                                                 |
| • | KMIP Login Details<br>Use KMIP Login:<br>Login name to KMIP Server:<br>Password to KMIP Server:<br>Change Password: | Enter User Name | <ul> <li>KMIP Client Private Key</li> <li>Client Private Key: Not Available</li> <li>Download Status: NONE</li> <li>Download Progress: 0</li> <li>Export Status: COMPLETED</li> </ul>                               |
| • | KMIP Login Details<br>Use KMIP Login:<br>Login name to KMIP Server:<br>Password to KMIP Server:<br>Change Password: | Enter User Name | <ul> <li>KMIP Client Private Key</li> <li>Client Private Key: Not Available</li> <li>Download Status: NONE</li> <li>Download Progress: 0</li> <li>Export Status: COMPLETED</li> <li>Export Progress: 100</li> </ul> |

5. (opcional) Depois de ter todos os certificados, você pode opcionalmente adicionar o usuário e senha para o servidor KMIP, esta configuração é suportada somente para o SafeNet como um servidor KMIP de terceiros.

6. Teste a conexão e, se os certificados estiverem corretos e você puder acessar o servidor KMIP através da porta configurada, verá uma conexão bem-sucedida.

| 😸 📲 diada Cisco Integrate                    | ed Management Co                                                                                                    | ntroller        |                                           | query on kmip-server run successfully! |  |  |  |  |  |  |
|----------------------------------------------|----------------------------------------------------------------------------------------------------|-----------------|-------------------------------------------|----------------------------------------|--|--|--|--|--|--|
| / / Security Manageme                        | nt / Secure Key Ma                                                                                                    | inagemen        | t ±                                       |                                        |  |  |  |  |  |  |
| Certificate Management Secure                | e Key Management Se                                                                                                    | curity Configu  | ration                                    | OK                                     |  |  |  |  |  |  |
|                                              |                                                                                                    |                 |                                           |                                        |  |  |  |  |  |  |
| Delete Client Certificate   Expo             | nt Root CA Centricate   Delet                                                                                                    | e Root CA Certi | I Delate Client Private Kay   Delate KMD  | n Clent Centricate                     |  |  |  |  |  |  |
|                                              | Devera Caent Centricate   Download Crent Private Key   Export Client Private Key   Delete Client Private Key   Delete Kittle Login |                 |                                           |                                        |  |  |  |  |  |  |
| Enable Secure Key Management                 | : 🗹                                                                                                    |                 |                                           |                                        |  |  |  |  |  |  |
| KMIP Servers                                 |                                                                                                    |                 |                                           |                                        |  |  |  |  |  |  |
| Delete Test Connection                       |                                                                                                    |                 |                                           |                                        |  |  |  |  |  |  |
| 10 19                                        | Address                                                                                                    | Port            | Timeout                                   |                                        |  |  |  |  |  |  |
| 1 10.1                                       | 104 253 26                                                                                                    | 5696            | 6                                         |                                        |  |  |  |  |  |  |
| 2                                            |                                                                                                    | 5696            | 5                                         |                                        |  |  |  |  |  |  |
|                                              |                                                                                                    |                 |                                           |                                        |  |  |  |  |  |  |
|                                              |                                                                                                    |                 |                                           |                                        |  |  |  |  |  |  |
| <ul> <li>KMIP Root CA Certificate</li> </ul> |                                                                                                    |                 | <ul> <li>KMIP Client Ceruncat</li> </ul>  |                                        |  |  |  |  |  |  |
| Server Root CA Certificate: Available        |                                                                                                    |                 | Client Certificate:                       | Available                              |  |  |  |  |  |  |
| Download Status: NONE                        |                                                                                                    |                 | Download Progress                         | 0                                      |  |  |  |  |  |  |
| Export S                                     | tatus: COMPLETED                                                                                                    |                 | Export Status:                            | COMPLETED                              |  |  |  |  |  |  |
| Export Pro                                   | gress: 100                                                                                                    |                 | Export Progress:                          | 100                                    |  |  |  |  |  |  |
| <ul> <li>KMIP Login Details</li> </ul>       |                                                                                                    |                 | <ul> <li>KMIP Client Private K</li> </ul> | ev.                                    |  |  |  |  |  |  |
| Use KMIP L                                   | opin:                                                                                                    |                 | Client Drivate Key                        | Australia                              |  |  |  |  |  |  |
| Login name to KMIP Se                        | erver: Enter User Name                                                                                                    |                 | Download Status:                          | NONE                                   |  |  |  |  |  |  |
| Password to KMIP Se                          | erver:                                                                                                    |                 | Download Progress:                        | 0                                      |  |  |  |  |  |  |
| Change Pass                                  | word:                                                                                                    |                 | Export Status:                            | COMPLETED                              |  |  |  |  |  |  |
|                                              |                                                                                                    |                 | Export Progress:                          | 100                                    |  |  |  |  |  |  |

7. Assim que a conexão com o KMIP for bem-sucedida, você poderá ativar o gerenciamento remoto de chaves.

Navegue até Networking > Modular Raid Controller > Controller Info.

Selecione Enable Drive Security e, em seguida, Remote Key Management.

**Note**: Se anteriormente o **Gerenciamento de chave local** estava habilitado, você será solicitado a fornecer a chave atual para alterar o gerenciamento remoto

| Controller Info Physical                                            | Drive Info Virtual Drive Info         | Battery Backup Unit              | Storage Log                              |                    |            |  |
|---------------------------------------------------------------------|---------------------------------------|----------------------------------|------------------------------------------|--------------------|------------|--|
| Create Virtual Drive from Unused                                    | Physical Drives   Create Virtual Driv | e from an Existing Virtual Drive | Group   Import Foreign Config   Clear    | Foreign Config     |            |  |
| Clear Boot Drive   Get Storage I                                    | Firmware Log   Enable Drive Security  | Disable Drive Security   Cl      | ear Cache   Clear all Configuration   Se | at Factory Default | <b>5</b> [ |  |
| Switch to Remote Key Managem                                        | ent   Switch to Local Key Manageme    | nt                               |                                          |                    |            |  |
|                                                                     | Enable Drive Security                 |                                  |                                          | _                  |            |  |
| ▼ Health/Status                                                     | Controller Security: Disa             | bled                             |                                          |                    |            |  |
| c                                                                   | Comp Key Management: 💿                | Remote Key Management            | <ul> <li>Local Key Management</li> </ul> | al:                | 300 sec    |  |
|                                                                     | Cont                                  |                                  | Save                                     | Cancel te:         | 30 %       |  |
| RAID Chip Temperature: 68 Patrol Read Rate:                         |                                       |                                  |                                          |                    |            |  |
| Storage Firmware Log Status: Not Downloaded Consistency Check Rate: |                                       |                                  |                                          |                    |            |  |
| - Elemente Manalana                                                 |                                       |                                  | Recons                                   | truction Rate:     | 30 %       |  |
| <ul> <li>Firmware Versions</li> </ul>                               |                                       |                                  | Cache                                    | Flush Interval:    | 4 sec      |  |
|                                                                     | Product Name: Cisco 12G Mod           | lular Raid Controller with : 🔞   | Max Driver To Spi                        | n Lin At Once:     | 4          |  |

## Verificar

Use esta seção para confirmar se a sua configuração funciona corretamente.

Na CLI, você pode verificar a configuração.

1. Verifique se o KMIP está habilitado.

C-Series-12# scope kmip C-Series-12 /kmip # show detail Enabled: yes 2. Verifique o endereço IP, a porta e o tempo limite.

C-Series-12 /kmip # show kmip-server Server number Server domain name or IP address Port Timeout

3. Verifique se os certificados estão disponíveis.

C-Series-12 /kmip # show kmip-client-certificate KMIP Client Certificate Available: 1 C-Series-12 /kmip # show kmip-client-private-key KMIP Client Private Key Available: 1 C-Series-12 /kmip # show kmip-root-ca-certificate KMIP Root CA Certificate Available: 1

4. Verifique os detalhes de login.

C-Series-12 /kmip # show kmip-login Use KMIP Login Login name to KMIP server Password to KMIP server ----- no \*\*\*\*\*\* 5. Teste a conexão.

## Troubleshoot

Atualmente, não existem informações disponíveis específicas sobre Troubleshooting para esta configuração.

Se o teste de conexão com o servidor KMIP não for bem-sucedido, certifique-se de que você pode fazer ping no servidor.

| cisco Integrated Management Controller                                                                                                    |                                              |                      | ♣ ¥ 2           |                               | ۰¢  |
|----------------------------------------------------------------------------------------------------|----------------------------------------------|----------------------|-----------------|-------------------------------|-----|
| / Security Management / Secure Key Manageme                                                                                                    | nt                                           | Refresh   Host Power | Launch KVM Ping | CIMC Reboot   Locator LED   ( | 0 ( |
| rtificale Management Secure Key Management Security Con                                                                                                    | flauration<br>Ping Details                   | _                    | • ×             |                               | •   |
| Download Root CA Certificate   Export Root CA Certificate   Delete Root CA C<br>Delete Client Certificate   Download Client Private Key   Export Client Private K | * Hostname/IP Address<br>* Number of Retries | 10.104.253.26        |                 |                               |     |
| Enable Secure Key Management: 🗹                                                                                                    | * Timeout<br>Ping Status                     | 10<br>Success        | Details         |                               | I   |
| KMIP Servers Delete Test Connection                                                                                                    |                                              | Ping                 | Cancel          |                               | ł   |

Verifique se a porta 5696 está aberta no CIMC e no servidor KMIP. Você pode instalar uma versão NMAP em seu PC, pois esse comando não está disponível no CIMC.

Você pode instalar o <u>NMAP</u> na sua máquina local, para testar se a porta está aberta; no diretório em que o arquivo foi instalado, use este comando:

nmap <ipAddress> -p <port>

A saída mostra uma porta aberta para o serviço KMIP:

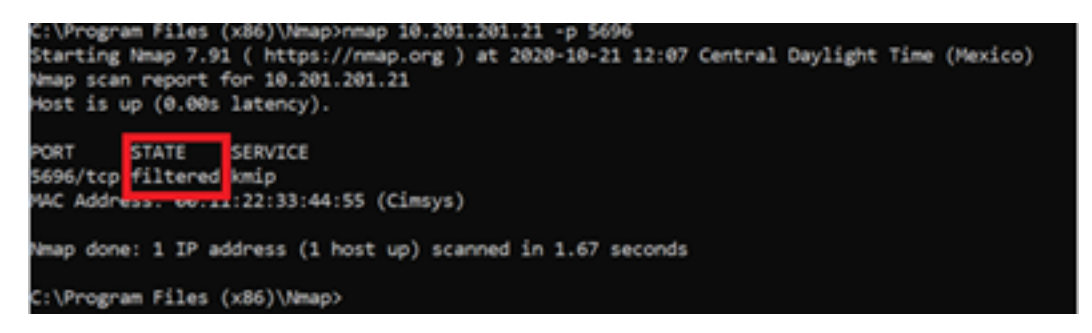

A saída mostra uma porta fechada para o serviço KMIP:

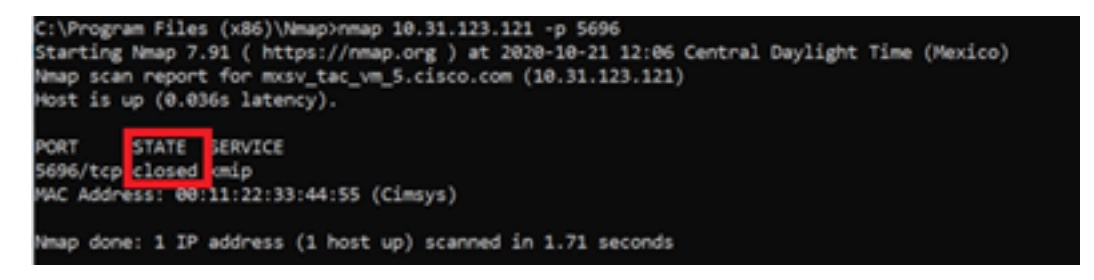

## Informações Relacionadas

- Guia de configuração da série C Unidades com autocriptografia
- Guia de configuração da série C Key Management Interoperability Protocol
- Suporte Técnico e Documentação Cisco Systems

#### Sobre esta tradução

A Cisco traduziu este documento com a ajuda de tecnologias de tradução automática e humana para oferecer conteúdo de suporte aos seus usuários no seu próprio idioma, independentemente da localização.

Observe que mesmo a melhor tradução automática não será tão precisa quanto as realizadas por um tradutor profissional.

A Cisco Systems, Inc. não se responsabiliza pela precisão destas traduções e recomenda que o documento original em inglês (link fornecido) seja sempre consultado.